## Morningstar<sup>®</sup> Office Tip Sheet: Creating a Batch Template

Now that you've chosen the different report options you want to include in your package of Reports, the next step is to think about how you want to generate your reports. While you can generate each report individually for each client, a more efficient approach is to create a Batch, especially during quarter-end reporting.

Batch reports allow you to create multiple reports for multiple clients at once, speeding up the client reporting process.

The batch reporting process consists of two steps:

- ► creating a Batch Template
- ► creating a Batch Schedule
  - Note: This document describes how to create a batch template. Click here for instructions on how to create a batch schedule.

When creating a batch template, you are completing the following steps:

- Selecting the Standard reports or Report Studio templates you want to include in your Batch.
- What are the steps to create a Batch Template?

**Overview** 

► Selecting the date range you want to report against.

To create a Batch template, complete the following steps:

1. From the Report tab, click **Batch Template** ... **New Template**. The Template Setup box will open.

How do I select the reports I want to include in my Batch Template?

| Morningstar Office                            |              |                                                  |                                       |                                    |                  |                   |
|-----------------------------------------------|--------------|--------------------------------------------------|---------------------------------------|------------------------------------|------------------|-------------------|
| <u>F</u> ile <u>N</u> ew Favorites <u>T</u> o | ols Repo     | rts <u>H</u> elp 🛃                               | Import 🛅 Price                        | Monitor IE QuoteSpeed              |                  |                   |
| Search for 1                                  | In This View | w • Go                                           | i i i i i i i i i i i i i i i i i i i |                                    | Send us feedback |                   |
| Home                                          | Batch 1      | [emplates                                        | _                                     |                                    |                  |                   |
| Client Management                             | Action       | 🔹 🟦 Export 🗸 🦛                                   | Print 🖬 New Te                        | mplate 🧳 Refresh                   |                  |                   |
| Portfolio Management                          |              | Date Created                                     | Last Modified 👝                       | Template Name                      | Туре             |                   |
| Investment Planning                           |              |                                                  |                                       |                                    |                  | Click here to beg |
| Research                                      | □ 1          | 7/7/2015                                         | 7/22/2015                             | Advanced Performance Reporting Cla | PDF              |                   |
| Report Studio                                 | 2            | 10/20/2015                                       | 10/21/2015                            | Building Report Package 1          | PDF              |                   |
| Workspace                                     | □ 3          | 10/21/2015                                       | 10/21/2015                            | Building Report Package 2          | PDF              |                   |
| nonopace .                                    | □ 4          | 11/17/2015                                       | 11/17/2015                            | Morgan                             | PDF              |                   |
| Reports                                       | 5            | 11/17/2015                                       | 11/17/2015                            | O'Rourke                           | PDF              |                   |
| 🕨 🛅 Reports                                   | <b>□</b> 6   | 11/17/2015                                       | 11/17/2015                            | RJ is Number 1                     | PDF              |                   |
| Batch Schedules                               |              |                                                  |                                       |                                    |                  |                   |
| Batch Templates                               |              |                                                  |                                       |                                    |                  |                   |
| Upcoming Batch Report I                       | F            |                                                  |                                       |                                    |                  |                   |
| Usage Reports                                 |              |                                                  |                                       |                                    |                  |                   |
|                                               | All #        | ABCDE                                            | FGHI                                  | JKLMNOPQRS                         | тиvwxyz          |                   |
| 4 III +                                       | Total: 6     | V Selec                                          | ted: 0                                |                                    |                  |                   |
| M RNINGSTAR®                                  | 🕺 🧥 Tra      | A Training Classroom 0.02% of 10GB archive space |                                       |                                    |                  |                   |

- 2. Type the **name** of your template in the Template name field.
- 3. Highlight the **Standard Reports** or **Report Studio Templates** you want to include in your batch.
- 4. Use the arrow keys to select each report.

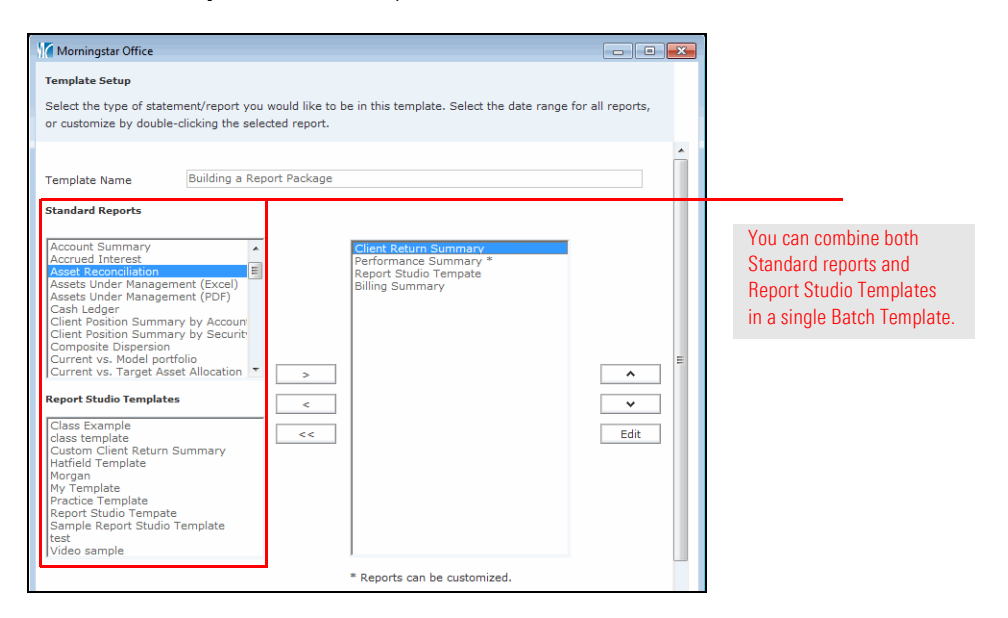

P You can select multiple reports at once by using CTRL + Click.

To select report options for the reports you've included in your batch, complete the following steps.

1. From the Template Set-up box, highlight any report you want to select report options for and click **Edit**.

How do I select report options for the reports I've included in my batch? 2. Select any of the **report options** available.

| Morningstar Office                                       |                                                                        |                                  |                      |                            |  |  |  |
|----------------------------------------------------------|------------------------------------------------------------------------|----------------------------------|----------------------|----------------------------|--|--|--|
| Select the type of stateme<br>or customize by double-cli | nt/report you would like to be in this t<br>cking the selected report. | emplate. Select the date ra      | nge for all reports, |                            |  |  |  |
| Template Name<br>Standard Reports                        | Building a Report Package                                              |                                  |                      |                            |  |  |  |
| Account Summary<br>Accrued Interest                      | Client R<br>Perform                                                    | eturn Summary<br>nance Summary * |                      |                            |  |  |  |
| Report Options<br>Select report options h                | ere.                                                                   |                                  |                      |                            |  |  |  |
| Cover Page                                               | No                                                                     | ~                                | <u>^</u>             |                            |  |  |  |
| Start Date                                               | 7/1/2015                                                               | - T                              | ~                    |                            |  |  |  |
| End Date                                                 | 9/30/2015                                                              | -                                | Edit                 |                            |  |  |  |
| Fee Type                                                 | Net of fees                                                            | v                                |                      |                            |  |  |  |
| Return Type                                              | Use IRR                                                                | ~                                |                      | Click on this button to    |  |  |  |
| Investment Graph                                         | Time Weighted Return Graph                                             | ~                                |                      | launch your Report Options |  |  |  |
| Investment Graph                                         | Investment Graph from Inception date                                   |                                  |                      |                            |  |  |  |
| Do not show Bench                                        | mark Returns 🛛 🗹 Include Inception                                     | to date                          |                      |                            |  |  |  |
| Exclude Client Agg                                       | regate Return line                                                     |                                  |                      |                            |  |  |  |
| Include Asset Alloc                                      |                                                                        |                                  |                      |                            |  |  |  |
| Include Account Va                                       |                                                                        |                                  |                      |                            |  |  |  |
| End Date                                                 | 1973072015 Damest Pol                                                  | End Date Do Not Roll             |                      |                            |  |  |  |
|                                                          |                                                                        |                                  |                      |                            |  |  |  |
| Help                                                     | Add uploaded file in                                                   | batch Save Sav                   | e/Exit Cancel        |                            |  |  |  |

- 3. Repeat this step for all **reports** in your batch.
  - Note: Benchmarks can not be changed for batch reports. All Benchmarks will be pulled from setting assignments. Click here for instructions on how to assign a benchmark to a client or account.

To select the dates you want to report again, complete the following steps:

- 1. From the Template Setup box, scroll to the **Report Date Range** section.
- 2. Enter the **Start date** and **End date** you want to report against. These dates will appear at the top of your performance reports.
- 3. Enter the **Report with "as of date"** you want to report against. This will usually be the same as the **End date** you are reporting against and will appear at the top of your analytical reports.
- 4. If you want to run the same template each reporting period automatically, select **Use Schedule Frequency** from the Roll date drop down menus.
- 5. Select Use account inception date as start date, if desired.
- 6. Select **Re-set all report dates to follow the date range of template** to override any date change you may have made at the individual report level.

| Report Date Range    |                                                   |   |                 |                          |  |                           |  |
|----------------------|---------------------------------------------------|---|-----------------|--------------------------|--|---------------------------|--|
| Start Date           | 7/1/2015                                          | - | Roll Start Date | Use Schedule Frequency 🛩 |  |                           |  |
| End Date             | 9/30/2015                                         | - | Roll End Date   | Use Schedule Frequency   |  | Choose this option to     |  |
| Reports with "as of" | 10/31/2015                                        | - | Roll As Of Date | Use Schedule Frequency   |  | override any date changes |  |
| Use account inceptio | you made within the Report<br>Options Dialog box. |   |                 |                          |  |                           |  |
|                      |                                                   |   |                 |                          |  |                           |  |
|                      | _                                                 |   |                 |                          |  |                           |  |
| Help                 |                                                   |   |                 |                          |  |                           |  |

7. Click Save/Exit.

How do I select the dates I want to report against in my Batch Template?

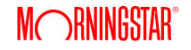